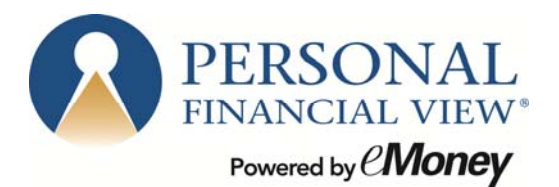

This training guide will demonstrate the **Client Website Overview**. Your Client Website is your own Personal Financial Website that will provide you with a consolidated view of your financial information.

There are many features such as the **Organizer**, **Workshops**, **Budgeting**, **Reports**, and the **Vault** (an online safe deposit box to store digital copies of valuable personal documents such as wills, trusts, passport information, photos, etc.).

| Welcome<br>Ben and Jen | Buckingham                                                     |          |         |                      |                |                            | 🚺 Educ                                       | ation Center Help                              | Settings Log out |
|------------------------|----------------------------------------------------------------|----------|---------|----------------------|----------------|----------------------------|----------------------------------------------|------------------------------------------------|------------------|
| Home                   | Organizer                                                      | Wor      | kshop   | Spending             | Inve           | stments                    | Vault                                        | Reports                                        | 🤪 Mail           |
|                        | PERSONAL<br>FINANCIAL VIEW*<br>Powered by <b><i>CMOREY</i></b> |          | NETV    | NORTH<br>\$1,080     | 0,8 <b>6</b> 8 | TODAY                      | INVESTME                                     | тs<br>\$898,135                                | TODAY            |
| True                   | sted Advisor<br>eda@nomail.com                                 |          | THIS MO | ONTH +               | 513,009        | +1.22%                     | CHANGE <sup>2</sup>                          | -\$2,608.21                                    | -0.29%           |
| Office                 | e: (555) 555-5555<br>All (                                     | Contacts |         | LAST OCT +\$1        | 49,252         | +16.02%                    | <                                            | •••••                                          | >                |
| ACCOUNTS               | · .                                                            | + Add    | SPEN    | IDING                |                |                            | BUDGETS                                      |                                                |                  |
| Cash                   | \$40,0                                                         | 00 >     | Spend   | ling is not availabl | e for Sam      | ole Clients.               | Spending is                                  | not available for Sa                           | mple Clients.    |
| Credit Cards           |                                                                | \$0 >    |         |                      |                |                            |                                              |                                                |                  |
| Investments            | \$901,0                                                        | 27 >     |         |                      |                |                            |                                              |                                                |                  |
| Life Insurance         | e                                                              | \$0 >    |         |                      |                |                            |                                              |                                                |                  |
| Loans                  | -\$110,0                                                       | 00 >     | PROT    | IECTION              | Ben            | Buckingham                 | TOUR GUI                                     | DE                                             |                  |
| Property               | \$300,0                                                        | 00 >     | Term L  | ife                  | Jen            | \$750,000<br>Buckingham    | Get an over<br>get started v<br>financial we | view of how to<br>vith your personal<br>bsite. |                  |
|                        |                                                                |          | Group   | Long Term            | Ben            | Buckingham<br>\$0 Annually | GET START                                    | ED ►                                           |                  |
|                        |                                                                |          |         |                      |                | More                       | <                                            | • • • •                                        | <u> </u>         |

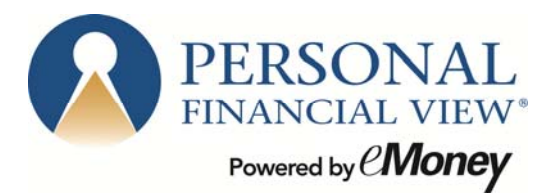

1. You are able to set security & privacy **Settings**.

| Ben and Jen Bu           | ickingham       | 14                     |                       |             | 🚺 Educ | ation Center Help | Settings Log out |
|--------------------------|-----------------|------------------------|-----------------------|-------------|--------|-------------------|------------------|
| Home                     | Organizer       | Workshop               | Spending              | Investments | Vault  | Reports           | 💡 Mail           |
|                          | -               |                        |                       |             |        |                   |                  |
| Security                 | Privacy         | Approvals              |                       |             |        |                   |                  |
| Change Passwor           | rd              |                        |                       |             |        |                   |                  |
|                          |                 |                        |                       |             |        |                   |                  |
| Old Passwo               | ord:            |                        |                       |             |        |                   |                  |
| New Passwo               | ord:            |                        |                       |             |        |                   |                  |
| Verify Passwo            | ord:            |                        |                       |             |        |                   |                  |
|                          | Save            |                        |                       |             |        |                   |                  |
|                          | _               |                        |                       |             |        |                   |                  |
| Change Security          | Question        |                        |                       |             |        |                   |                  |
| Enter a new security qu  | estion and ansi | wer to help you if you | I forget your passwor | d.          |        |                   |                  |
| rour current question is | 5 HOL SHOWN IO  | security reasons.      |                       |             |        |                   |                  |
|                          |                 |                        |                       |             |        |                   |                  |
| Security Questi          | on:             |                        | *                     |             |        |                   |                  |
| Answ                     | /er:            |                        |                       |             |        |                   |                  |
| Verify Answ              | /er:            |                        |                       |             |        |                   |                  |
| vony vusu                |                 |                        |                       |             |        |                   |                  |
|                          |                 |                        |                       |             |        |                   |                  |
|                          | Save            |                        |                       |             |        |                   |                  |
|                          |                 |                        |                       |             |        |                   |                  |

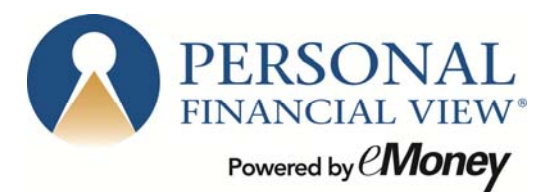

2. The **Privacy** tab allows you to control your Advisor's access.

| Security Privacy Approvals                                                                                                    |                                           |                                                       |                                                       |
|----------------------------------------------------------------------------------------------------|-------------------------------------------|-------------------------------------------------------|-------------------------------------------------------|
| Privacy Settings                                                                                                    | Sp                                        | ending Permissi                                       | ons                                                   |
| This page allows you to manage your privacy settings. Use the controls below to determine how much access each individual has to your financial information. | None<br>Cannot view any<br>spending data. | LIMITED<br>Can view category<br>spending and budgets. | Full<br>Can view all data,<br>including transactions. |
| My Advisor                                                                                                    |                                           |                                                       |                                                       |
| Trusted Advisor<br>Advisor                                                                                                    | ۲                                         | 0                                                     | 0                                                     |

**None** – Your Advisor will not have access to any of your spending data.

**Limited** - Your Advisor has limited access to your spending details and can view only the categories regarding the spending and budget:

Full access - Your Advisor can view spending and budgeting items, including transactions.

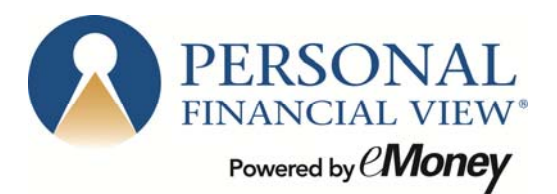

3. The Tour Guide gives you an overview of your Personal Financial Website

| Home                                | Organizer Wo                                   | rkshop Sp                                      | ending Inve                                        | estments          | Vault                                        | Reports                                        | 🤪 Mail        |
|-------------------------------------|------------------------------------------------|------------------------------------------------|----------------------------------------------------|-------------------|----------------------------------------------|------------------------------------------------|---------------|
| PEI<br>FINA<br>Pow                  | RSONAL<br>NCIAL VIEW"<br>med by C <b>MONEY</b> | NET WORTH                                      | \$ <b>934,47</b> 8                                 | TODAY             | INVESTME                                     | NTS<br>\$102,933 <sup>°</sup>                  | TODAY         |
| Trusted<br>trusteda@<br>Office: (55 | Advisor<br>nomail.com                          | THIS MONTH                                     |                                                    |                   | CHANGE <sup>2</sup>                          | - <b>\$2</b> 53.53                             | -0.21%        |
|                                     | Air Contacts                                   | <                                              | • • • •                                            | >                 | <                                            | • • • • •                                      | >             |
| ACCOUNTS <sup>†</sup>               | + Add                                          | SPENDING                                       | NE                                                 | т <b>-\$1,399</b> | BUDGETS                                      |                                                |               |
| Cash                                | \$7,568 >                                      | You've                                         | spent \$1,399 this m                               | onth.             | Automatical                                  | y create a budget ba                           | sed on your   |
| Credit Cards                        | -\$3,643 >                                     |                                                | <ul> <li>Unclassified</li> <li>Cash/ATM</li> </ul> |                   | recent spen                                  | ing averages.                                  |               |
| Investments                         | \$102,933 >                                    |                                                |                                                    |                   |                                              | Cr                                             | eate a Budget |
| Life Insurance                      | \$14,500 >                                     | `                                              | •••                                                |                   | 0                                            |                                                |               |
| Loans                               | -\$426,385 >                                   | PROTECTIO<br>Variable Univer                   | N<br>sal Life                                      | \$1,000,000       | TOUR GUI                                     | DE                                             |               |
| Property                            | \$0 >                                          | eMoney - alpha/er<br>Auto<br>eMoney - alpha/er | na - Clie<br>na - Clie                             |                   | Get an over<br>get started v<br>financial we | view of how to<br>vith your personal<br>psite. |               |
| Option Plans                        | \$1,239,505 >                                  | Group Short Te<br>eMoney - alpha/er            | rm<br>na - Clie                                    |                   | GET START                                    |                                                |               |
|                                     |                                                |                                                |                                                    |                   |                                              |                                                |               |

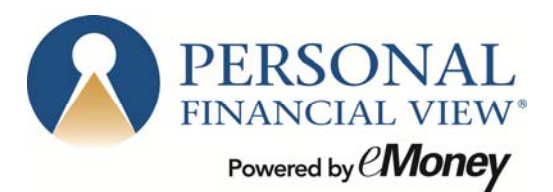

4. The **Organizer** tab gives you a place to enter your data, provided your Advisor has enabled this feature for you.

| Home Organizer                                                                                                    | Workshop                                    | Spending | Investments                             | Vault                | Reports         | 😧 Mai |
|----------------------------------------------------------------------------------------------------|---------------------------------------------|----------|-----------------------------------------|----------------------|-----------------|-------|
|                                                                                                    |                                             |          |                                         |                      |                 |       |
| Welcome to<br>your <b>Organiz</b>                                                                                                    | er                                          |          | Accounts<br>10 accounts add             | ed                   |                 | Þ     |
| Il your information <b>in one pla</b>                                                                                                    | ce                                          |          | Real Estate,<br>1 item added            | Property, and        | Business        | ×     |
| s not as hard as you may think<br>ourself financially organized. The first<br>add your accounts in the <b>Accounts</b><br>f the organizer. Then fill out the inform | to get<br>t step is<br>section<br>nation in |          | Family and F<br>6 people added          | riends               |                 | Þ     |
| e other sections of your organizer sh<br>e right.                                                                                                    | iown on                                     |          | Professional<br>1 contact added         | Contacts             |                 | Þ     |
| nly have a few minutes? Don't wor<br>on't have to do it all at once. You can<br>ad update the information in your or<br>any time.                                   | rry, you<br>n add to<br>rganizer            |          | Income, Expe<br>6 items added           | enses, and Sa        | vings           | Þ     |
| Get Started                                                                                                    |                                             |          | Future Goals<br>Retirement, Edu         | cation, and Major    | Future Expenses | ×     |
|                                                                                                    |                                             |          | Financial Price<br>Your financial price | orities<br>iorities  |                 | ×     |
|                                                                                                    |                                             |          | Risk Toleran<br>What type of inve       | ce<br>estor are you? |                 | ×     |

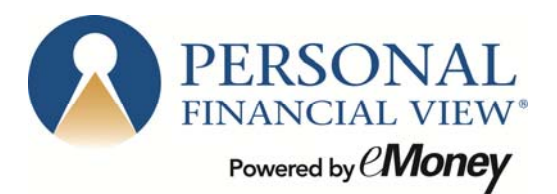

## 5. From the **Add Accounts** drop down you can search for an institution by <u>name</u> or <u>web address</u>.

| Ben and Je          | n Buckingham                   | ż.           |                  |                             | 🚺 Edu           | cation Center Help | Settings Log out |
|---------------------|--------------------------------|--------------|------------------|-----------------------------|-----------------|--------------------|------------------|
| Home                | Organizer                      | Workshop     | Spending         | Investments                 | Vault           | Reports            | 😨 Mail           |
|                     | /elcome to<br>our <b>Orgar</b> | nizer        |                  | Accounts<br>10 accounts add | led             |                    |                  |
| Ben and Jer         | n Buckingham                   |              |                  |                             | 🚺 Educ          | ation Center Help  | Settings Log out |
| Home                | Organizer                      | Workshop     | Spending         | Investments                 | Vault           | Reports            | 😝 Mail           |
| Acco<br>Ben and Jen | unts<br>Buckingham             |              |                  |                             | Educa           | + Add              | Settings Log out |
| Home                | Organizer                      | Workshop     | Spending         | Investments                 | Vault           | Reports            | 😝 Mail           |
|                     |                                | Enter your i | nstitution's nan | ne or website ad            | dress<br>Search |                    | \$               |

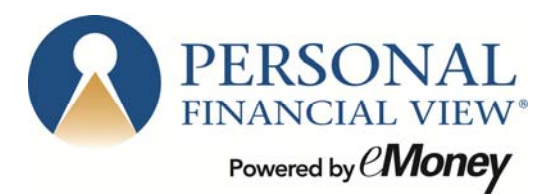

6. To **manually** enter data, select from the appropriate categories highlighted below.

| Home | Organizer | Workshop     | Spending          | Investments           | Vault | Reports | 🤪 Mail |
|------|-----------|--------------|-------------------|-----------------------|-------|---------|--------|
|      |           | Use the      | links below to ma | anually add accounts. |       | _       |        |
|      |           | Ĵ            |                   | \$                    |       |         | 4      |
|      |           | Add Insuranc | e Policies        | Add Other Accou       | unts  |         | 1      |

Note: For more information on connecting accounts see the Client Site Connection Guide.

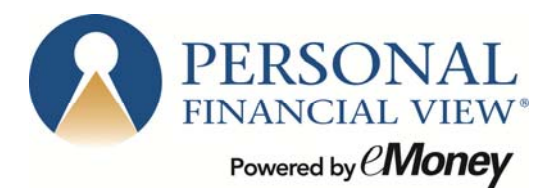

- 7. The **Spending** tab allows you to track your spending habits and build a custom budget.
  - a. The **Overview** tab provides a pie chart based off of recent transactions imported from aggregated accounts.
  - b. The **Budget** window is a snapshot that allows you to monitor if you are on track with your monthly budget.

| Ben and Jen                | Buckingham   |                                           |                       | 🚺 Educ             | cation Center | lelp Settings Log out |
|----------------------------|--------------|-------------------------------------------|-----------------------|--------------------|---------------|-----------------------|
| Home                       | Organizer    | Workshop Spending                         | Investments           | Vault              | Reports       | 🤪 Mail                |
| Overview                   | Budgets      | Transactions                              |                       |                    |               | Settings              |
| Date Range<br>This Month ▼ |              | View<br>Spending by Category <del>-</del> | Accounts<br>All Acco  | ounts <del>•</del> |               | Reset All             |
|                            |              |                                           | Income: <b>\$0.00</b> | Expenses: -        | \$1,399.18    | Net: -\$1,399.18      |
|                            |              |                                           |                       |                    | Spending      | Budgets               |
|                            |              |                                           | Unclassified          |                    | \$899.18      |                       |
|                            |              |                                           | Cash/ATM              |                    | \$500.00      |                       |
|                            |              |                                           | Total:                |                    | \$1,399.18    | \$0.00                |
|                            | view related | transactions                              |                       |                    |               |                       |

Note: For detailed information on how the budgeting & transaction features work, please refer to the *Client Site Budgeting* user guide.

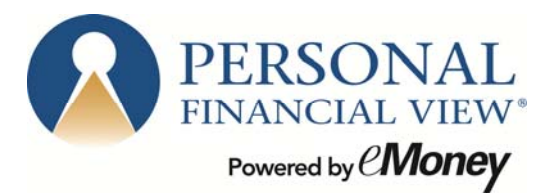

8. The **Investments** tab allows you to view up to date market information based off of any aggregated investments.

| Ben and Jen I                                                          | Buckingham               |                          |                      |          |                          | <b>Education</b> Cente  | r Help Setting | ıs Logout |
|------------------------------------------------------------------------|--------------------------|--------------------------|----------------------|----------|--------------------------|-------------------------|----------------|-----------|
| Home                                                                   | Organizer                | Workshop                 | Spending             | Inve     | stments                  | Vault Repo              | orts (         | 👂 Mail    |
| Summary                                                                | Allocation               | Analysis                 | Transaction          | าร       |                          |                         | F              | Research  |
| Accounts<br>All Investments                                            | ş <b>•</b>               |                          |                      |          |                          |                         |                |           |
| <sup>1</sup> Current Val                                               | 10: \$119.00             | 14 36                    |                      |          |                          | Balance History         |                |           |
|                                                                        | ash: \$110,95            | .090.25                  |                      |          | The                      | selected account(s) don | t have enough  | halance   |
| Mar                                                                    | gin:                     | \$1.00                   |                      | 4        |                          | history data t          | o chart.       | Dalance   |
| <sup>2</sup> Holdin                                                    | ngs: \$113,              | ,903.36                  |                      | _        |                          |                         |                |           |
| Cash, Margin, and Ho<br>below <sup>1</sup> .<br>Account holdings refle | olding quantities reflec | t changes through the Po | ositions As Of dates |          |                          |                         |                |           |
|                                                                        |                          |                          |                      |          |                          |                         | Today's Ch     | ange²     |
| Account                                                                | - Po                     | sitions As Of \$         | Cash ≎               | Margin ≎ | Holdings <sup>2</sup> \$ | Current Value \$        | Value \$       | Pct ≎     |
|                                                                        |                          | 10/08/2013 01:12PM       | \$90.25              |          | \$42,734.35              | \$42,824.35             | +\$56.77       |           |
| <sup>†</sup> Fidelity 401(k)                                           |                          |                          |                      |          |                          |                         |                | 0.13%     |
| <ul> <li>Fidelity 401(k)</li> <li>Fidelity Brokerage</li> </ul>        | ge                       | 10/08/2013 01:12PM       | \$5,000.00           | \$1.00   | \$71,169.01              | \$76,170.01             | -\$240.92      | -0.32%    |

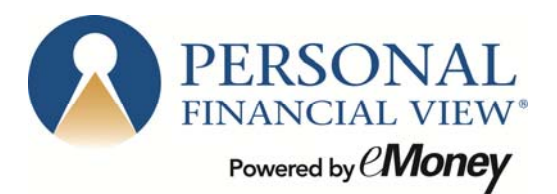

9. Click on the Account Name to see a holdings break down of a given account.

| Dell allu J                                                                                                    |                                                                                                    |                                                                                                    |                                                                           |                                                                                                    | 8.0                                                                          |                                                                                                    | Theip Setting                                                                                            |                                                                    |
|----------------------------------------------------------------------------------------------------|----------------------------------------------------------------------------------------------------|----------------------------------------------------------------------------------------------------|---------------------------------------------------------------------------|----------------------------------------------------------------------------------------------------|------------------------------------------------------------------------------|----------------------------------------------------------------------------------------------------|----------------------------------------------------------------------------------------------------|--------------------------------------------------------------------|
| Home                                                                                                    | Organizer                                                                                                    | Workshop                                                                                                    | Spending                                                                  | Investments                                                                                                    | Vault                                                                        | Repor                                                                                                    | ts (                                                                                                    | 🗿 Mail                                                             |
| Accounts<br>Fidelity Bro                                                                                                    | Allocation                                                                                                    | Analysis                                                                                                    | Transactions                                                              |                                                                                                    |                                                                              |                                                                                                    | F                                                                                                    | Research                                                           |
| 'Current \<br>21                                                                                                    | V <b>alue: \$76,170</b><br>Cash: \$5,00<br>Margin: \$<br>Holdings: \$71,16                                                                                                    | <b>.01</b><br>0.00<br>1.00<br>9.01                                                                                |                                                                           |                                                                                                    | Bal<br>The selected                                                          | ance History<br>account doesn't<br>history data to                                                                                     | have enough<br>chart.                                                                                    | balance                                                            |
| <sup>2</sup> Today's c<br>Cash, Margin, a<br>Account holding<br>Reprice Now                                                         | shange: -\$244<br>and Holding quantities reflect<br>gs reflect the last available pr                                                                                                    | 0.92                                                                                                    | <b>6</b><br>/2013 01:12PM <sup>1</sup> .<br>1:45AM <sup>2</sup> .         |                                                                                                    |                                                                              |                                                                                                    |                                                                                                    |                                                                    |
| <sup>2</sup> Today's c<br>Cash, Margin, a<br>Account holding<br>Reprice Now                                                         | thange: -\$240<br>and Holding quantities reflect<br>ps reflect the last available pr                                                                                                    | 0.92 <b>• 0.32%</b><br>changes through 10/08/<br>ices as of 10/08/2013 11                                         | 6<br>/2013 01:12PM <sup>1</sup> .<br>1:45AM <sup>2</sup> .                |                                                                                                    |                                                                              |                                                                                                    | Today's Ci                                                                                               | nange²                                                             |
| <sup>2</sup> Today's c<br>Cash, Margin, a<br>Account holding<br>Reprice Now                                                         | Hange: -\$244 and Holding quantities reflect ps reflect the last available pr Description iShares Core Tetra                                                                             | 0.92  0.32% changes through 10/08/ ices as of 10/08/2013 11                                                       | 6<br>/2013 01:12PM <sup>1</sup> .<br>1:45AM <sup>2</sup> .<br>♦           | > Quantity ≎                                                                                                    | Price ≎                                                                      | Value ≎                                                                                                    | Today's Cł<br>Value ≎                                                                                    | nange²<br>Pct ≎                                                    |
| <sup>2</sup> Today's c<br>Cash, Margin, a<br>Account holding<br>Reprice Now<br>Symbol<br>AGG<br>AMZN                                | Anage: -\$244 and Holding quantities reflect gs reflect the last available pr      Description     iShares Core Tota     Amazon com. Inc.                                                | 0.92 <b>• 0.32%</b><br>changes through 10/08/<br>ices as of 10/08/2013 11                                         | 6<br>/2013 01:12PM <sup>1</sup> .<br>1:45AM <sup>2</sup> .<br>t ETF       | > Quantity ≎<br>50.00<br>23.00                                                                                                | Price ≎<br>\$107.10<br>\$302.61                                              | Value ≎<br>\$5,354.77                                                                                                    | Today's Cł<br>Value ≎<br>+\$2.77                                                                         | nange²<br>Pct ≎<br>0.05%                                           |
| <sup>2</sup> Today's c<br>Cash, Margin, a<br>Account holding<br>Reprice Now<br>Symbol<br>AGG<br>AMZN<br>BAC                         | <ul> <li>And Holding quantities reflect the last available print is hares Core Tota</li> <li>Amazon.com, Inc.</li> <li>Bank of America Core Core Core Core Core Core Core Core</li></ul> | 0.92  0.32% changes through 10/08/ ices as of 10/08/2013 11 I U.S. Bond Market                                    | 6<br>/2013 01:12PM <sup>1</sup> .<br>1:45AM <sup>2</sup> .<br>t ETF       | <ul> <li>Quantity ⇒</li> <li>50.00</li> <li>23.00</li> <li>1.000 00</li> </ul>                                                | Price ≎<br>\$107.10<br>\$302.61<br>\$13.77                                   | Value ≎<br>\$5,354.777<br>\$6,960.03<br>\$13,770.00                                                                                    | Today's Cł<br>Value ≎<br>+\$2.77<br>-\$170.66<br>-\$40.00                                                | nange²<br>Pct ≎<br>0.05%<br>-2.39%                                 |
| <sup>2</sup> Today's c<br>Cash, Margin, a<br>Account holding<br>Reprice Now<br>Symbol<br>AGG<br>AMZN<br>BAC<br>GOOG                 | Anage: -\$244 and Holding quantities reflect ps reflect the last available pr     Description     iShares Core Tota     Amazon.com, Inc.     Bank of America C     Google Inc Class      | 0.92  0.32% changes through 10/08/ ices as of 10/08/2013 11 I U.S. Bond Market Corporation s A                    | 6<br>/2013 01:12PM <sup>1</sup> .<br>1:45AM <sup>2</sup> .<br>t ETF       | <ul> <li>Quantity ⇒</li> <li>50.00</li> <li>23.00</li> <li>1,000.00</li> <li>9.00</li> </ul>                                  | Price ≎<br>\$107.10<br>\$302.61<br>\$13.77<br>\$856.07                       | Value ≎<br>\$5,354.77<br>\$6,960.03<br>\$13,770.00<br>\$7,704.63                                                                       | Today's Cł<br>Value ≎<br>+\$2.77<br>-\$170.66<br>-\$40.00<br>-\$87.03                                    | nange²<br>Pct ≎<br>0.05%<br>-2.39%<br>-0.29%<br>-1.12%             |
| <sup>2</sup> Today's c<br>Cash, Margin, a<br>Account holding<br>Reprice Now<br>Symbol<br>AGG<br>AMZN<br>BAC<br>GOOG<br>JAWWX        | Amazon.com, Inc.     Bank of America C     Google Inc Class     Janus Global Rese                                                                                                    | 0.92  0.32% changes through 10/08/ ices as of 10/08/2013 11 I U.S. Bond Market Corporation s A earch Fund T Share | 6<br>/2013 01:12PM <sup>1</sup> .<br>1:45AM <sup>2</sup> .<br>t ETF<br>es | <ul> <li>Quantity \$</li> <li>50.00</li> <li>23.00</li> <li>1,000.00</li> <li>9.00</li> <li>125.00</li> </ul>                 | Price ≎ \$107.10 \$302.61 \$13.77 \$856.07 \$40.70                           | Value \$           \$5,354.77           \$6,960.03           \$13,770.00           \$7,704.63           \$5,087.50                     | Today's Cł           Value ≎           +\$2.77           -\$170.66           -\$40.00           -\$87.03 | nange <sup>2</sup><br>Pct ≎<br>0.05%<br>-2.39%<br>-0.29%<br>-1.12% |
| <sup>2</sup> Today's c<br>Cash, Margin, a<br>Account holding<br>Reprice Now<br>Symbol<br>AGG<br>AMZN<br>BAC<br>GOOG<br>JAWWX<br>UGI | Amazon.com, Inc.     Bank of America C     Google Inc Class     Janus Global Rese     UGI Corporation                                                                                    | 0.92  0.32% changes through 10/08/ ices as of 10/08/2013 11 I U.S. Bond Market Corporation s A earch Fund T Share | 6<br>/2013 01:12PM <sup>1</sup> .<br>1:45AM <sup>2</sup> .<br>t ETF<br>es | <ul> <li>Quantity \$</li> <li>50.00</li> <li>23.00</li> <li>1,000.00</li> <li>9.00</li> <li>125.00</li> <li>200.00</li> </ul> | Price ≎<br>\$107.10<br>\$302.61<br>\$13.77<br>\$856.07<br>\$40.70<br>\$38.63 | Value ≎           \$5,354.77           \$6,960.03           \$13,770.00           \$7,704.63           \$5,087.50           \$7,726.00 | Today's Cł<br>Value ≎<br>+\$2.77<br>-\$170.66<br>-\$40.00<br>-\$87.03                                    | nange²<br>Pct ≎<br>0.05%<br>-2.39%<br>-0.29%<br>-1.12%             |

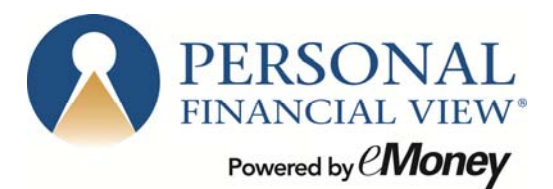

- 10. The Vault provides secure storage for valuable personal documents (wills, trusts, insurance documents, passports, etc.) in electronic format.
  - a. You can upload documents into the **Shared Documents** folder allowing the advisor to also view the contents.
  - b. You can upload documents into the **My Documents** folder which is a private folder where only *your access* can view the contents.

| Ben and Jer    | n Buckingham           |              |          |             | 🚺 Educa | tion Center Help   | Settings Log out               |
|----------------|------------------------|--------------|----------|-------------|---------|--------------------|--------------------------------|
| Home           | Organizer              | Workshop     | Spending | Investments | Vault   | Reports            | <table-cell> Mail</table-cell> |
| Icons Lis      | st Move Items          |              | Why Br   | e Vault 🕨   | Sea     | arch by name or ta | g P                            |
| Vault          |                        |              |          |             |         |                    | 0 Files                        |
| Upload Files 🔒 | Create Folder 🔒        | Download All |          |             |         |                    |                                |
|                |                        |              |          |             |         |                    |                                |
| My Document    | ts Shared<br>Documents |              |          |             |         |                    |                                |
|                |                        |              |          |             |         |                    |                                |
|                |                        |              |          |             |         |                    |                                |

*Note:* The Vault allows you to store files of the following types: aifc, aiff, aif, au, avi, bmp, doc, gif, jpg, jpeg, mov, mp3, mpeg, mpg, pdf, png, ppt, ps, rtf, snd, swf, tax, tif, tiff, txt, wav, wma, wmv, wps, xls, and xml.

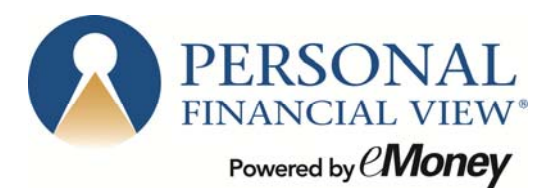

11. The **Reports** tab provides you with a series of statements about your financial situation. To view a report, simply choose from the drop down list located under Report Selection.

| Ben and Jer                        | n Buckingham                                 |                                       |                         |             | 📋 Educa | tion Center Help | Settings Log ou                |
|------------------------------------|----------------------------------------------|---------------------------------------|-------------------------|-------------|---------|------------------|--------------------------------|
| Home                               | Organizer                                    | Workshop                              | Spending                | Investments | Vault   | Reports          | <table-cell> Mail</table-cell> |
| Report Selection                   | ↓<br>et • ★                                  |                                       |                         |             |         |                  | Favorites                      |
| < Prev As c<br>View Categories:    | of Today V Next >                            |                                       |                         |             |         |                  |                                |
| Prepared for Be<br>The Balance She | en and Jen Bucking<br>eet shows the value of | <b>ham</b><br>of your assets and liab | ilities, and your net w | vorth.      |         |                  | webruit                        |
| Assets                             |                                              |                                       |                         | Ben         | Jen     | Joint - ROS      | Total                          |
| Easy 123 Check                     | king                                         |                                       |                         |             |         | \$4,568          | \$4,568                        |
| Electric Orange                    |                                              |                                       |                         |             |         | \$3,000          | \$3,000                        |
| Fidelity Brokera                   | ge                                           |                                       |                         |             | · · · · | \$62,684         | \$62,684                       |
| Fidelity 401(k)                    |                                              |                                       |                         |             |         | \$40,249         | \$40,249                       |
| Stock Options                      |                                              |                                       |                         |             |         | \$1,239,505      | \$1,239,505                    |
| Permanent Life                     | Insurance                                    |                                       |                         | 22          | 1.22    | \$14,500         | \$14,500                       |
| Total Assets:                      |                                              |                                       |                         | \$0         | \$0     | \$1,364,506      | \$1,364,506                    |
| Liabilities                        |                                              |                                       |                         | Ben         | Jen     | Joint - ROS      | Total                          |
| Mortgage                           |                                              |                                       |                         |             |         | (\$426,385)      | (\$426,385)                    |
| Blue Credit Card                   | d                                            |                                       |                         |             |         | (\$2,368)        | (\$2,368)                      |
| Platinum Credit                    | Card                                         |                                       |                         |             |         | (\$1,275)        | (\$1,275)                      |
| Total Liabilitie                   | s:                                           |                                       |                         | \$0         | \$0     | (\$430,028)      | (\$430,028)                    |
|                                    |                                              |                                       |                         |             |         |                  |                                |

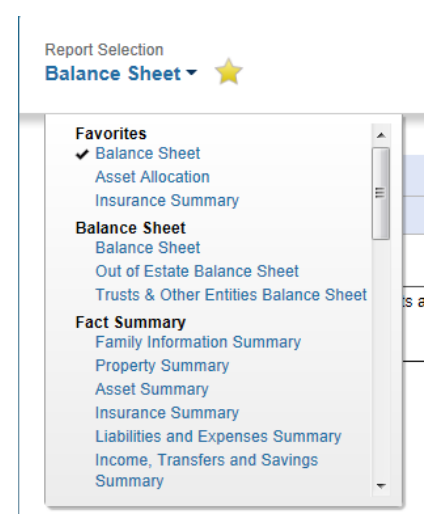

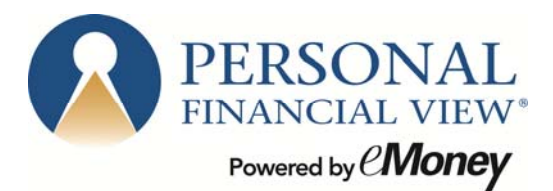

- 12. The **Awards** tab is a free service that allows you to track Frequent Flyer miles, Hotel Award points, Credit Card Awards, and other points programs.
  - a. By signing up for access you can track your awards on the web. You can also receive statements & alerts via-email.

| Welcome Ben and Jen Buckingham iii Education Center Help Settings Log out |                                        |                                  |                      |                           |                                             |                                |  |
|---------------------------------------------------------------------------|----------------------------------------|----------------------------------|----------------------|---------------------------|---------------------------------------------|--------------------------------|--|
| Home Organizer                                                            | Workshop                               | Spending                         | Investments          | Vault                     | Reports                                     | <table-cell> Mail</table-cell> |  |
| PERSONAL<br>FINANCIAL VIEW*<br>Powerd by <i>@Money</i>                    |                                        | WORTH                            | TODAY                | INVESTM                   | MENTS TODAY                                 |                                |  |
| Trusted Advisor<br>trusteda@nomail.com                                    | THIS M                                 | <b>ФОЧ,</b>                      |                      | CHANGE <sup>2</sup>       | -\$253.53                                   | -0.21%                         |  |
| Office: (555) 555-5555<br>All Conta                                       | Office: (555) 555-5555<br>All Contacts |                                  |                      | > <                       | • • • • •                                   | >                              |  |
| ACCOUNTS <sup>†</sup> + Ad                                                | SPEN                                   | IDING                            | NET <b>-\$1,399</b>  | BUDGET                    | S                                           |                                |  |
| Cash \$7,568                                                              |                                        | You've spent \$1,399 this month. |                      |                           | Automatically create a budget based on your |                                |  |
| Credit Cards -\$3,643                                                     |                                        | Un<br>Ca                         | classified<br>sh/ATM | recent spe                | nding averages.                             |                                |  |
| Investments \$102,933                                                     |                                        |                                  |                      |                           |                                             | Create a Budget                |  |
| Life Insurance \$14,500                                                   |                                        |                                  |                      |                           |                                             |                                |  |
| Loans -\$426,385                                                          | PRO                                    | TECTION<br>le Universal Life     | \$1,000,000          | AWARDS                    |                                             | by LloingMiloo                 |  |
| Property \$0                                                              | Auto                                   | r - alpha/ema - Clie             |                      | to track yo<br>reward poi | ur frequent flyer mile:<br>nts.             | s and hotel                    |  |
| Option Plans \$1,239,505                                                  | Group                                  | Short Term<br>- alpha/ema - Clie |                      |                           | GOT                                         | TO AWARDS                      |  |
|                                                                           |                                        |                                  | More                 | <                         |                                             | $\bigcirc$                     |  |

b. To enroll, click the GO TO AWARDS link shown on the Home page.